# airCloud Tap

Réduit le temps nécessaire à la mise en service et à la maintenance des systèmes DRV.

technologie NFC (Near-Field Communication).

### L'application permet de collecter et d'envoyer des informations au contrôleur via un smartphone. Il suffit de placer l'appareil mobile à proximité du contrôleur compatible pour transférer les paramètres instantanément via la

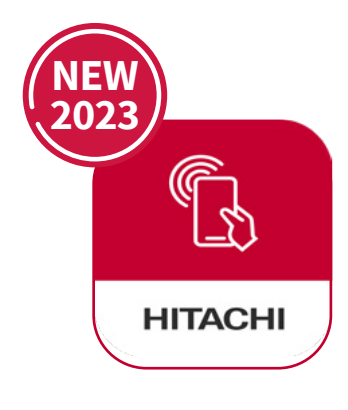

### Facile et rapide à prendre en main !

- Expérience utilisateur optimisée  $\checkmark$
- Rapide pour naviguer dans les 1 paramètres et entrer des données
- Copier et coller les paramètres dans  $\checkmark$ plusieurs contrôleurs depuis votre téléphone ou tablette ; idéal pour les configurations identiques dans plusieurs pièces.

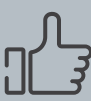

### Compatibilité garantie !

- Fonctionne avec les derniers  $\checkmark$ contrôleurs Hitachi (PC-ARFG2-E, PC-ARFG2-EB,),
- $\checkmark$ Compatible avec tous les smartphones NFC du marché,
- Technologie simple qui ne 1 nécessite pas d'appairage.

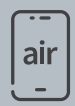

### Le confort d'une application mobile !

- Accès facile a plus de 140  $\checkmark$ paramètres et fonctionnalités,
- Des descriptions complètes de chaque paramètres, vous n'avez pas besoin de consulter une documentation supplémentaire,
- Pas besoin d'être connecté à internet pour lire et écrire des données.

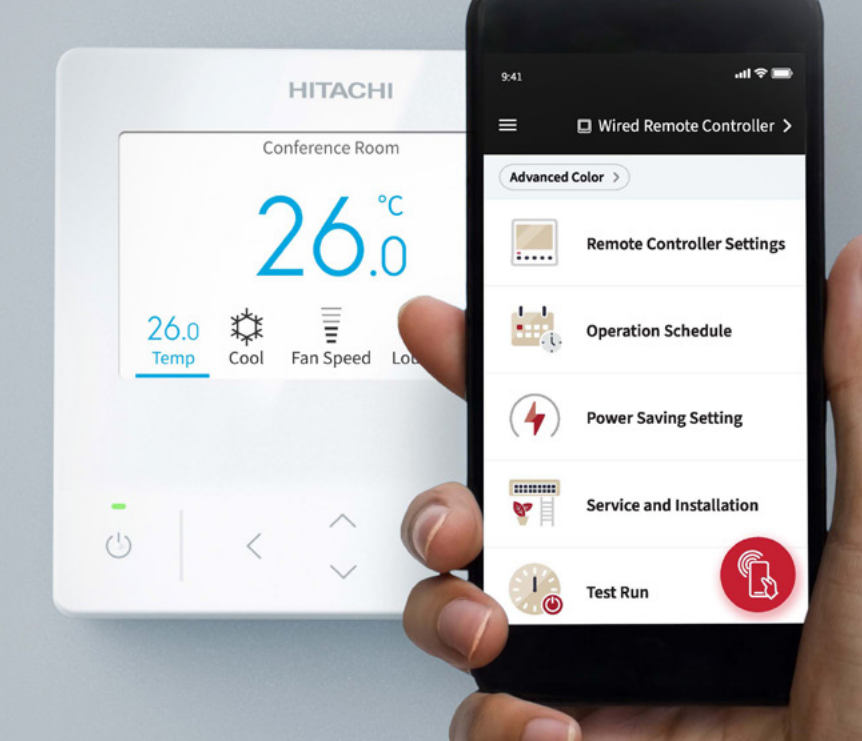

## HITACHI

### airCloud Tap - Focus sur les paramètres

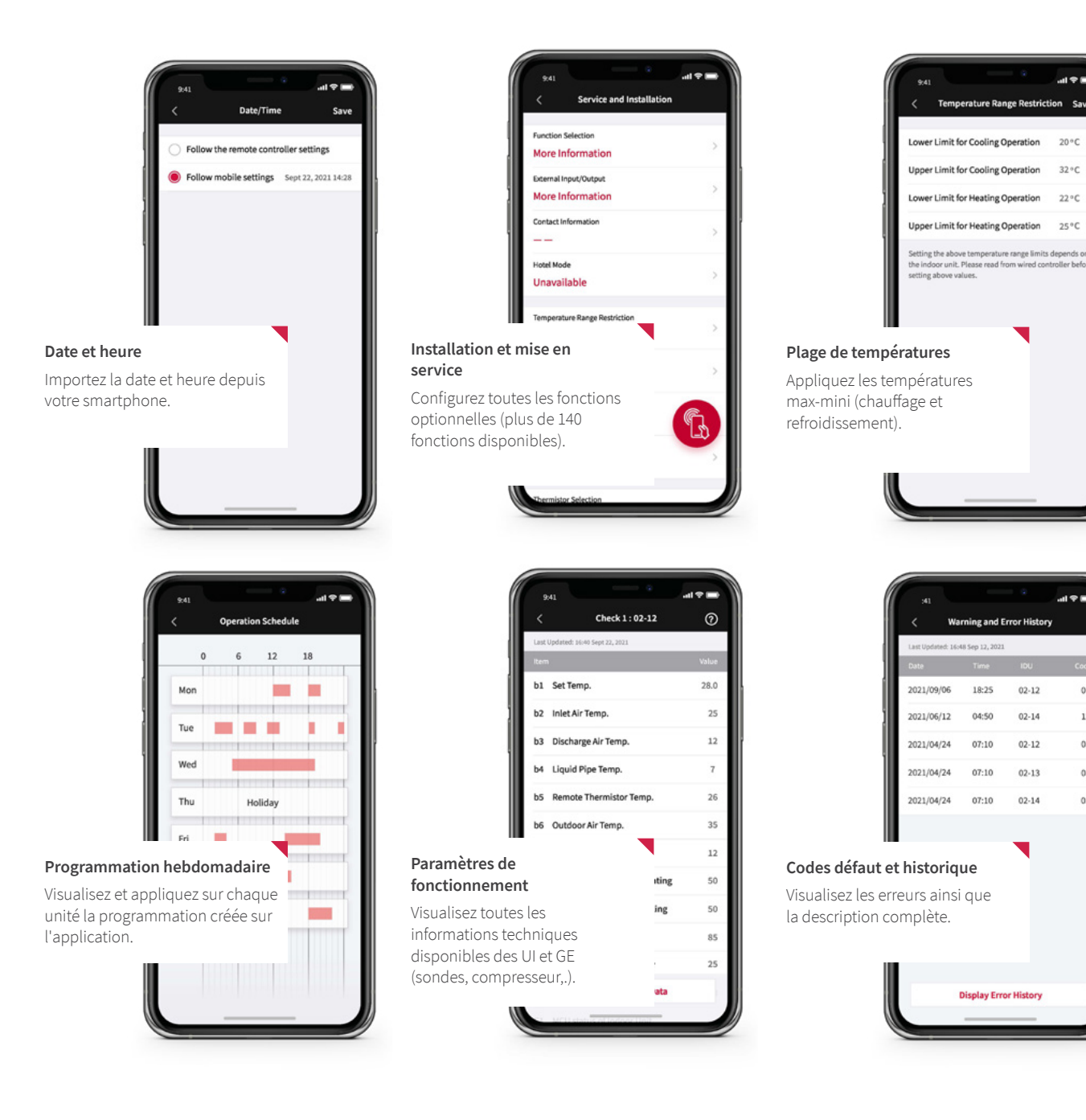

## **Comment fonctionne airCloud Tap ?**

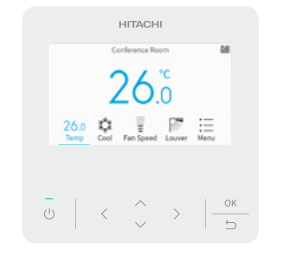

votre équipement.

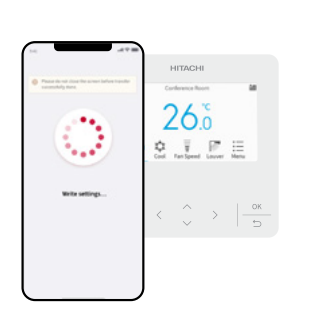

1 Activez la fonction NFC sur 2 Ouvrez l'application airCloud Tap et flashez l'équipement CVC avec votre smartphone pour le connecter.

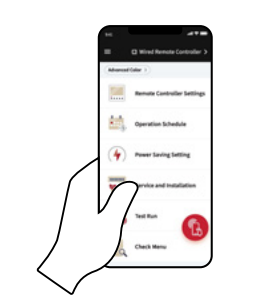

Éditez les paramétrages 3 souhaités depuis votre téléphone. Pas besoin de rester à côté de l'unité pendant ce process.

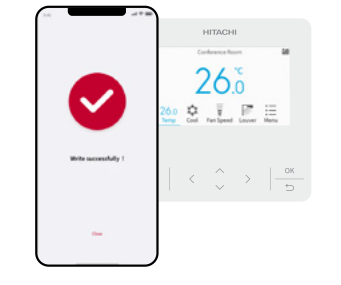

airCloud Tap est compatible avec la gamme air365 Max / Max Pro Hitachi

4 Flashez à nouveau pour appliquer les nouveaux paramètres.

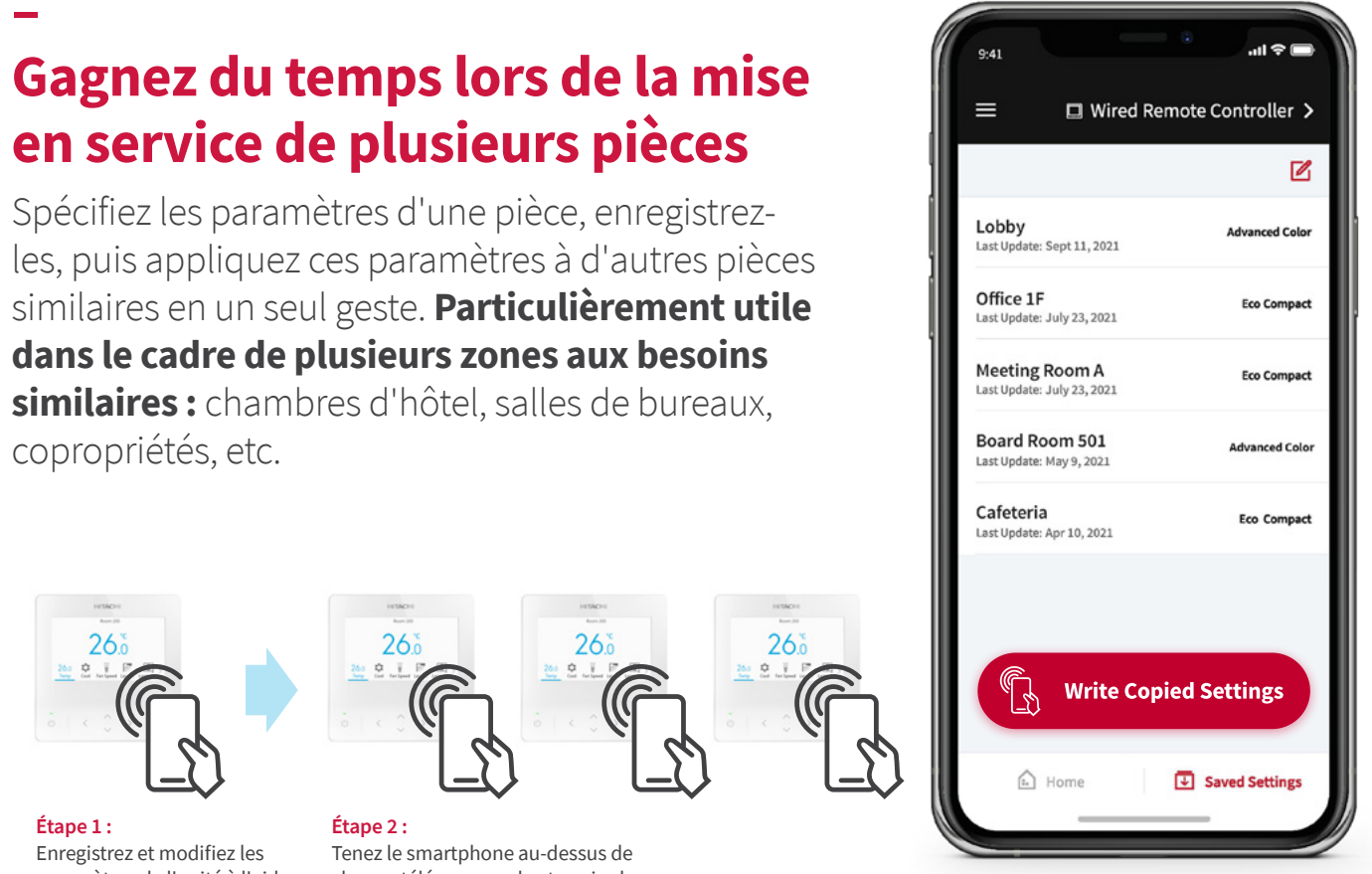

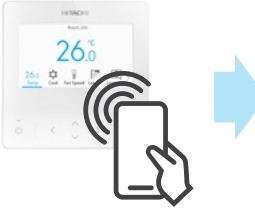

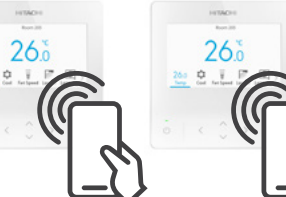

paramètres de l'unité à l'aide d'airCloud Tap.

air

1

9:41

Become an airCloud Tap User Today

Sign Up

chaque télécommande et copiez les paramètres enregistrés à l'étape 1. Accessible aux professionnels CVC airCloud Tap est disponible gratuitement en téléchargement. Sécurité assurée avec un connexion installateur. 3 rôles disponibles : gestionnaire de bâtiment, installateur, station technique agréée. ...I 🕆 🗖 HITACHI Log in example@email.com B ..... Forgot password 28 langu I'italien. Log in

0%%0

s (dont le français, l'anglais, l'espagnol, le portuga

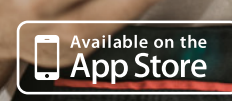

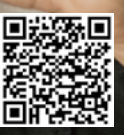

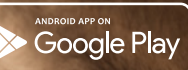

## Liste des équipements compatibles avec airCloud tap & réglages disponibles (Novembre 2023)

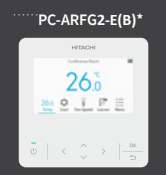

PC-ARC-E\* disponible fin 2024 ç al  $\bar{\mathbb{G}} \mid \# \mid \# \mid \# \mid \equiv \mid \land \mid$ 

| Menu d'accueil                     | Menu fonctions                                                          | Lire (L) / Éditer (E) | Télécommande filaire<br>complète - Contrôleur<br>Couleurs Design | Télécommande filaire<br>simplifiée |
|------------------------------------|-------------------------------------------------------------------------|-----------------------|------------------------------------------------------------------|------------------------------------|
| Paramétrages de la<br>télécommande | Nom de la pièce                                                         | L/E                   | ✓*1                                                              | ×                                  |
|                                    | Date/Heure                                                              |                       | <ul> <li></li> </ul>                                             | ~                                  |
|                                    | Langues                                                                 |                       | ~                                                                | ×                                  |
|                                    | Température                                                             |                       | <ul> <li></li> </ul>                                             | <ul> <li></li> </ul>               |
|                                    | Voyant lumineux                                                         |                       | <ul> <li></li> </ul>                                             | ×                                  |
| Calendrier des opérations          | Programmation                                                           |                       | ~                                                                | ~                                  |
|                                    | Calendrier des opérations                                               |                       | <ul> <li>✓</li> </ul>                                            | ~                                  |
|                                    | Mode vacances                                                           |                       | <ul> <li></li> </ul>                                             | ×                                  |
|                                    | Réinitialiser                                                           |                       | <ul> <li>✓</li> </ul>                                            | ~                                  |
| Mode Economie d'énergie            | Mode Economie d'énergie                                                 |                       | <ul> <li></li> </ul>                                             | ~                                  |
|                                    | Paramétrage détaillé économie d'énergie                                 |                       | <ul> <li>✓</li> </ul>                                            | ×                                  |
| Service & Installation             | Fonction sélection                                                      |                       | ✓*2                                                              | ✓*2                                |
|                                    | Entrée/sortie externe                                                   |                       | ✓*2                                                              | ✓*2                                |
|                                    | Information de contact                                                  |                       | ✓*1                                                              | ×                                  |
|                                    | Mode hôtel                                                              |                       | <ul> <li>✓</li> </ul>                                            | ×                                  |
|                                    | Restriction de la plage de température                                  |                       | <ul> <li>✓</li> </ul>                                            | ~                                  |
|                                    | Double point de consigne                                                |                       | <ul> <li>✓</li> </ul>                                            | ×                                  |
|                                    | Gestion Maître / Esclave                                                |                       | <ul> <li>✓</li> </ul>                                            | ~                                  |
|                                    | Sélection des sondes                                                    |                       | <ul> <li>✓</li> </ul>                                            | ~                                  |
|                                    | Étalonnage des sondes                                                   |                       | ~                                                                | ~                                  |
|                                    | Redémarrage automatique : mise en<br>marche automatique (d1)            |                       | ✓*2                                                              | ✓*2                                |
|                                    | Redémarrage automatique : suivre le<br>dernier état avant la panne (d3) |                       | ✓*2                                                              | ✓*2                                |
|                                    | Vitesse élevée du ventilateur (C5)                                      |                       | ✓*2                                                              | ✓*2                                |
|                                    | Fonction verrouillage                                                   |                       | <ul> <li></li> </ul>                                             | ✓                                  |
|                                    | Vitesse du ventilateur lors de l'arrêt du thermostat de refroidissement |                       | ✓*2                                                              | ✓*2                                |
|                                    | Vitesse du ventilateur à l'arrêt du chauffage                           |                       | ✓*2                                                              | ✓*2                                |
|                                    | Annuler la commande de préchauffage                                     | E                     | ~                                                                | ×                                  |
|                                    | Mise sous tension                                                       | L/E                   | ✓                                                                | ×                                  |
| Test de fonctionnement             | Mode                                                                    | E                     | ~                                                                | ✓                                  |
|                                    | Durée du test                                                           |                       | ~                                                                | ✓                                  |
|                                    | Commencer test                                                          |                       | ~                                                                | ✓                                  |
|                                    | Arrêter test                                                            |                       | ✓                                                                |                                    |
| Menu de vérification               | Historique des alarmes                                                  | L                     | ~                                                                | ~                                  |
|                                    | Information produit                                                     |                       | ~                                                                | ✓                                  |
|                                    | Vérification 1                                                          |                       | ✓*3                                                              | ✓*3                                |
|                                    | Vérification 2                                                          |                       | ✓*3                                                              | ✓*3                                |
|                                    | Vérification de la carte électronique des unités (PCB)                  |                       | ✓*4                                                              | ×                                  |
| Paramètres enregistrés             | Editer les paramètres enregistrés                                       | _                     | ~                                                                | ~                                  |
|                                    | Copier les paramètres enregistrés                                       | E                     | ✓                                                                | ✓                                  |
| Menu secondaire                    | Profil de l'utilisateur                                                 | -                     | ✓                                                                | ✓                                  |
|                                    | Affichage de l'unité                                                    | -                     | ~                                                                | <ul> <li>✓</li> </ul>              |
|                                    | Langues                                                                 | -                     | <ul> <li></li> </ul>                                             |                                    |

\*1. Seuls l'anglais et les chiffres peuvent être enregistrés. Key

\*2. Si plusieurs unités intérieures sont raccordées, il n'est pas possible de procéder à des réglages individuels.

\*3. La sélection de l'unité intérieure sur l'écran du menu de vérification de la télécommande filaire est nécessaire.

\*4. La sélection de l'unité intérieure sur le résultat de la vérification du PCB des unités sur la télécommande filaire est nécessaire.

### consultez hitachiclimat.fr

Johnson Controls-Hitachi Air Conditioning - 2022/02